۱ نحوه مدلسازی دینامیکی چرخ خیاطی در نرمافزار آدامز

مراحل مدلسازی دینامیکی به صورت گام به گام بیان می گردد.

۱.۱ ساخت فایل جدید

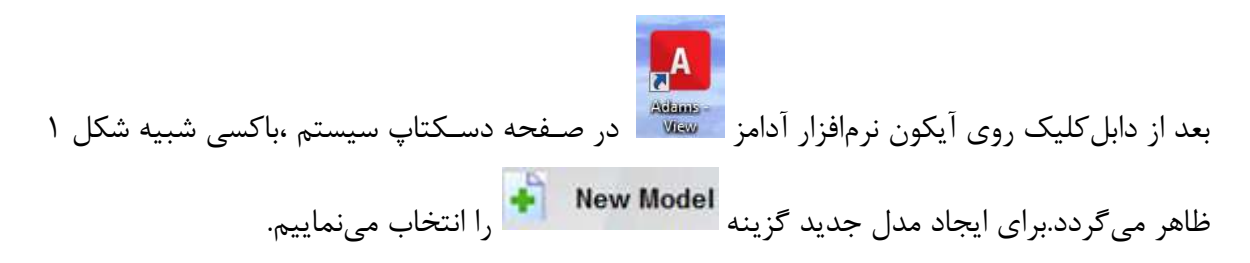

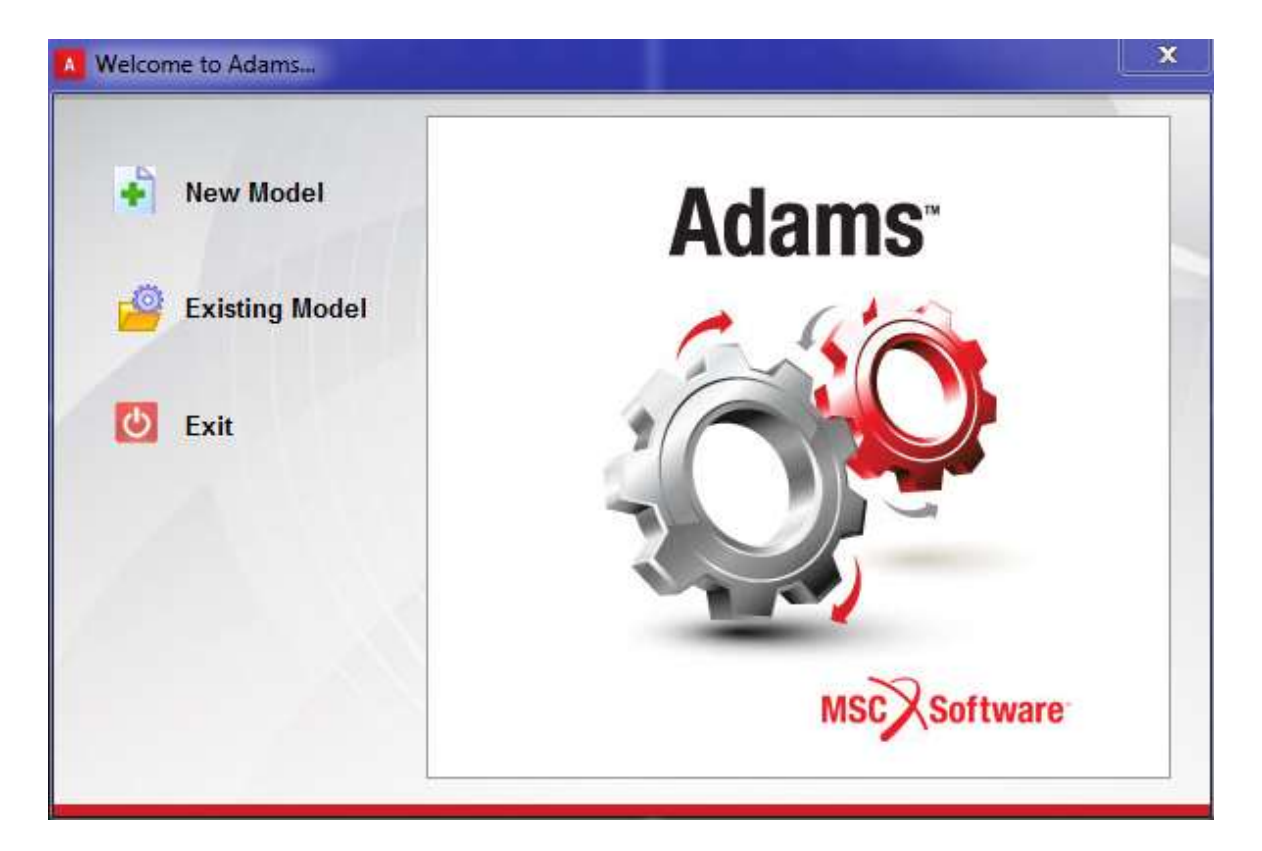

شکل ۱.باکس ساخت فایل جدید

بدین تر تیب صفحه ای ظاهر می شود که باید نام مدل و سایر موارد را تعیین کنیم. تنظیمات مورد نظر را مطابق شــکل ۲ وارد کرده و ok می کنیم. لازم به ذکر اســت با توجه به اثر ناچیز جاذبه روی مدل چرخ خیاطی آیتم Gravity روی ▼

|                   | Create New Model        |               |       |
|-------------------|-------------------------|---------------|-------|
| Model Name        | sewing_machine          |               |       |
| Gravity           | No Gravity              |               | •     |
| Units             | MKS - m,kg,N,s,deg      |               | •     |
| Working Directory | C:\Users\ardi\Desktop\o | ther\khaksar\ | itry: |
|                   |                         |               |       |

شکل ۲.تنظیمات ساخت یک مدل جدید

بدین ترتیب نرمافزار برای ساخت یک مدل جدید آماده می گردد. (شکل ۳)

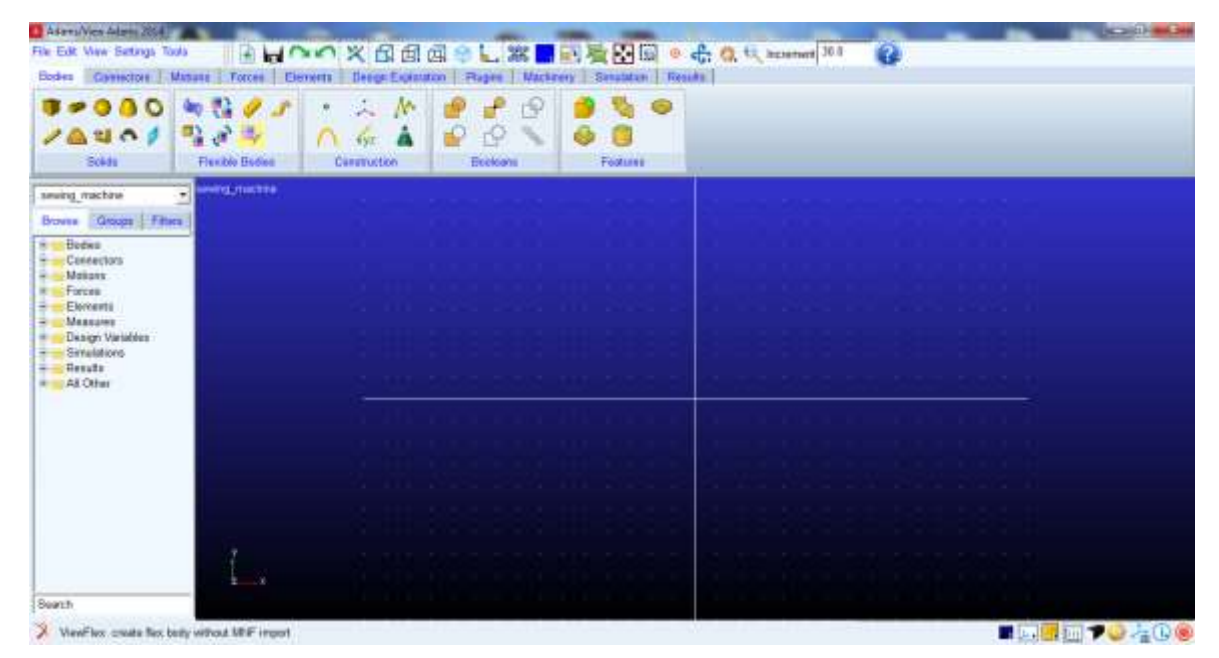

شکل ۳.نرمافزار آماده به کار برای ساخت یک مدل جدید

# ۲.۱ ایمپورت مدل طراحی از نرمافزار سالیدورک

۱.مطابق شکل ۴ گزینه import را کلیک میکنیم.

| Bedit View Sett  | tings Tools | 5    |              | 10   | × C   |
|------------------|-------------|------|--------------|------|-------|
| New Database     | Ctrl+N      | ons  | Forces       | Elei | ments |
| Open Database    | Ctrl+O      | D .  | 2 🥖          | r    | 0     |
| Save Database As | s           | 2    |              |      | 0     |
| import           |             | Flex | cible Bodies | 1    |       |
| Export           |             |      | 1.1          |      |       |
| Print            | Ctrl+P      | sewi | ng_machine   | 3.   |       |
| Select Directory | 4           |      |              |      |       |
| 1997-11A         |             |      |              |      |       |

شکل ۴.کلیک روی گزینه import

۲.باکس File Import مطابق شکل ۵ باز می شود.

| ne type      | Adams/View Command File (*.cmd)                                                                                                    |
|--------------|----------------------------------------------------------------------------------------------------|
| File To Read |                                                                                                    |
| Echo Com     | mands                                                                                                    |
| □ Update Sc  | reen                                                                                                    |
| Display Mo   | del Upon Completion                                                                                                    |
| On Error     |                                                                                                    |
|              |                                                                                                    |
| C Continue ( | Command    Gammand    Command    Command     Command     Command     Command     Command     Command     Command      Command      Command |
| C Continue ( | Command                                                                                                    |

۳.فیلـد File Type را روی ▼ File Type تنظیم مینمـاییم.(دکمـه کشویی را کلیک نموده و گزینه مورد نظر را از لیست موجود انتخاب میکنیم.) ۴.داخل فیلد File To Read راست کلیک کرده و گزینه Browse. را انتخاب میکنیم.

۵.در باکس ظاهر شده مدل با فرمت x\_t. را مطابق انتخاب و دکمه open را میفشاریم.(شکل ۶)

| العلم المعالي         العلم المعالي         العلم ال                                                                                                    | 🕕 🍹 🕨 other 🕨                                                                                                    | khaksar + tryl                                                           |                                     |                                                                   | -                                                                                                    |                                                                                   |                                                                             | • 47                                       | Search 1997                   |                      |
|----------------------------------------------------------------------------------------------------|----------------------------------------------------------------------------------------------------|--------------------------------------------------------------------------|-------------------------------------|-------------------------------------------------------------------|----------------------------------------------------------------------------------------------------|-----------------------------------------------------------------------------------|-----------------------------------------------------------------------------|--------------------------------------------|-------------------------------|----------------------|
| Image: State of the state of the state | rganize + New faith                                                                                                    |                                                                          |                                     |                                                                   |                                                                                                    |                                                                                   |                                                                             |                                            | .11                           | + 11                 |
| معن معادی معادی التخاب فایل با فرمت Ex_t معاد التخاب فایل با فرمت .<br>.x_t محمد خالی مربوط به فیلد سی التخاب فایل با فرمت کلیک کرده و Model Name<br>ار است کلیک کرده و sewing_machine از است کلیک کرده و file Import<br>file Type Parasolid (*.xmt_txt, *.xt, *.xmt_bin, *.xt)<br>file To Read C:\Users\ard\Desktoplother/khaksar\try2\THE LAST<br>file Type ASCI<br>File Type ASCI<br>File Type Ferameterize Guesses sewing machine<br>Field Info                                                                                                    | Fevore Constant Constant Cons | THE LAST ONE at                                                          | Data modified<br>11/12/2016 3-46 i  | Type<br>3374                                                      | San<br>172.4年                                                                                                    |                                                                                   |                                                                             |                                            |                               |                      |
| ار است کلیک کردہ و Model Name قسمت خالی مربوط به فیلد العامی المحلیک کردہ و Model Name تالی مربوط به فیلد العامی التخاب می نماییم.<br>A File Import File Type Parasolid (*xmt_txt, *.x_t, *.xmt_bin, *.x_b العام المحليم) File To Read C:\Users\ardi\Desktop\other\khaksar\try2\THE LAST File Type ASCII العام المحليم المحليم ا                                                                       | File n                                                                                                    | ume. THE LAST ONE 4.3                                                    |                                     |                                                                   |                                                                                                    |                                                                                   |                                                                             |                                            | "and,bd;" e.1                 | Canad                |
| File Type       Parasolid (*.xmt_txt, *.x_t, *.xmt_bin, *.x_b         File To Read       C:\Users\ardi\Desktop\other\khaksar\try2\THE LAST         File Type       ASCII         Model Name       Model         Pick       Browse         Parameterize       Create         Field Info       Field Info                                                                                                    |                                                                                                    |                                                                          |                                     | ت x_t.                                                            | اب فایل با فرم                                                                                                    | ۶.باکس انتخ                                                                       | شکل <sup>ب</sup>                                                            |                                            | upon                          | Cares                |
| File To Read C:\Users\ardi\Desktop\other\khaksar\try2\THE LAST   File Type ASCII   Model Name Model   Pick Pick   Browse Browse   Quesses > sewing_machine   Create   Field Info                                                                                                    |                                                                                                    | sewing_mad را<br>File Imp                                                | کردہ و chine<br>port                | <b>ت x_t.</b><br>ىت كليك <sup>ت</sup>                             | اب فایل با فرم<br>Model I راس                                                                                        | ۸.باکس انتخ<br>Name                                                               | شکل <sup>ب</sup><br>فیلد                                                    | ل مربوط به<br>ماييم.<br>معاييم.            | مت خالی<br>خاب می:            | _ قس_<br>بق انت      |
| File Type ASCI   Model Name Model   Text Pick   Browse   Guesses > sewing_machine   Create   Field Info                                                                                                    |                                                                                                    | sewing_mad را<br>File Imp<br>File Type                                   | کردہ و chine<br>port                | <b>ت x_t.</b><br>یت کلیک <sup>-</sup><br>arasolid (`              | ناب فایل با فرم<br>Model I راس_<br>*.xmt_txt, *.x                                                                    | ۶.باکس انتخ<br>Name<br>_t, *.xmt_b                                                | شکل <sup>.</sup><br>فیلد <b>آ</b>                                           | مربوط به<br>ماييم.<br>كياييم               | مت خالی<br>خاب مین            | ِ قس_<br>بق انت      |
| Model Name     Model     Pick       Text     ,       Browse     ,       Guesses >     sewing_machine       Parameterize >     ,       Field Info     ,                                                                                                    |                                                                                                    | sewing_mad<br>File Imp<br>File Type<br>File To Re                        | کردہ و chine<br>port<br>P<br>ead    | <b>.x_t ت</b><br>یت کلیک <sup>-</sup><br>arasolid ('<br>C:\Users  | ناب فایل با فرم<br>Model I راســ<br>*.xmt_txt, *.x_<br>s\ardi\Desktop                                                | باکس انتخ<br>Name<br>_t, *.xmt_b                                                  | شکل <sup>.</sup><br>فیلد <b>آ</b><br>in, *.x_b_                             | ) مربوط به<br>ماييم.<br>▲<br>THE LAST      | مت خالی<br>خاب می:            | _ قس_<br>بق انت      |
| Text     Browse       Parameterize     Guesses       Parameterize     Create                                                                                                    |                                                                                                    | sewing_mad را<br>File Imp<br>File Type<br>File Type<br>File Type         | کردہ و chine<br>port<br>P           | x_t ت.<br>یت کلیک<br>arasolid (۱<br>C:\Users<br>ASCII             | باب فایل با فرم<br>Model I راس_<br>*.xmt_txt, *.x<br>s\ardi\Desktop                                                  | /vame<br>t, *.xmt_b                                                               | شکل<br>فیلد<br>in, *.x_b<br>ksar\try2                                       | ) مربوط به<br>ماييم.<br>▲<br>▲<br>THE LAST | مت خالی<br>خاب می:            | ِ قســ               |
| Parameterize     Create       Field Info                                                                                                    |                                                                                                    | sewing_mad<br>File Imp<br>File Type<br>File Type<br>File Type<br>Model N | کردہ و chine<br>port<br>ead<br>lame | x_t ت.<br>یت کلیک <sup>۲</sup><br>arasolid (<br>C:\Users<br>ASCII | اب فایل با فرم<br>Model I راســــــــــــــــــــــــــــــــــــ                                                    | Aame       الالمالية       Name                                                   | شکل<br>فیلد<br>in, *.x_b<br>ksar\try2                                       | ) مربوط به<br>ماييم.<br>▲<br>الالا LAST    | مت خالی<br>خاب می:            | _ قس_<br>بق انت      |
|                                                                                                    |                                                                                                    | sewing_mad<br>File Imp<br>File Type<br>File Type<br>Model N              | کردہ و chine<br>port<br>ead         | x_t ت<br>یت کلیک <sup>۲</sup><br>arasolid (۱<br>C:\Users<br>ASCII | اب فایل با فرم<br>Model I راس_<br>*.xmt_txt, *.x_<br>s\ardi\Desktop<br>روا<br>مرابع<br>s\ardi                        | Name          t, *.xmt_b         vother\kha         Pick         Brow         Gue | شکل<br>فیلد<br>in, *.x_b<br>ksar\try2\<br>/se                               | مربوط به<br>ماييم.<br>▼]<br>THE LAST       | مت خالی<br>خاب می:            | _ قس_<br>بق انت<br>ا |
|                                                                                                    |                                                                                                    | ار sewing_mad<br>File Imp<br>File Type<br>File Type<br>Model N           | کردہ و chine<br>port<br>ead         | x_t ت<br>یت کلیک <sup>-</sup><br>arasolid ('<br>C:\Users<br>ASCII | اب فایل با فرم<br>Model I راس_<br>*.xmt_txt, *.x_<br>s\ardi\Desktop<br>روا<br>مرا<br>هxt<br>arameterize<br>ield Info | میاکس انتخ<br>Name<br>                                                            | شکل<br>فیلد<br>in, *.x_b<br>ksar\try2\<br>ksar\try2\<br>xse<br>sses ><br>te | مربوط به<br>ماييم.<br>✓<br>THE LAST        | مت خالی<br>خاب می:<br>machine | _ قس_<br>بق انت<br>• |

شکل ۷.انتخاب sewing\_machine

۷.در نهایت ok می کنیم.

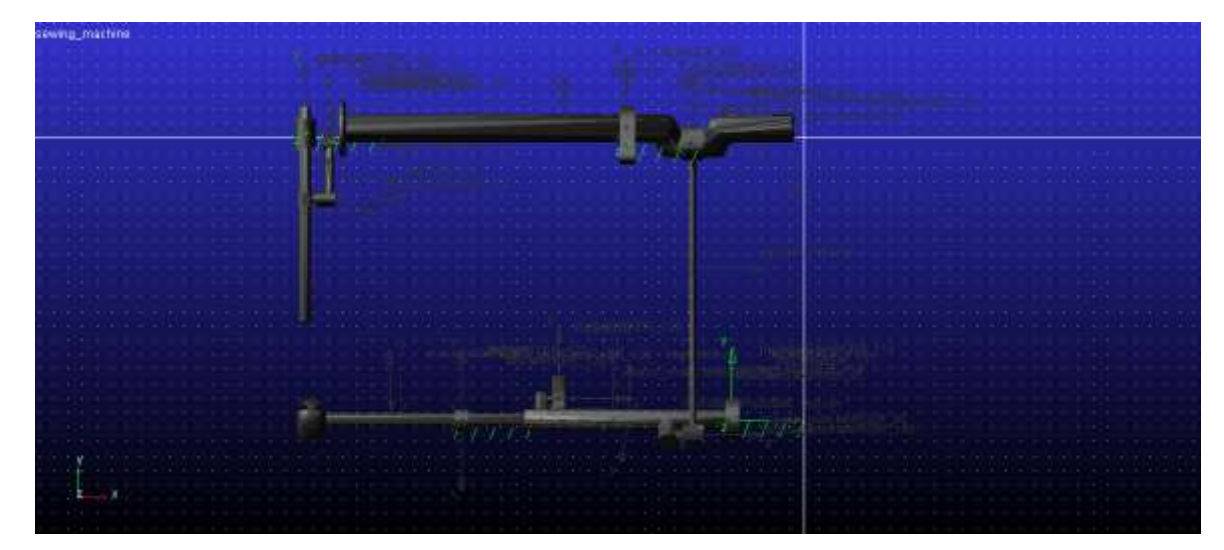

بدین ترتیب،مدل در نرمافزار آدامز ایمپورت می شود. (شکل ۸)

شکل ۸.مدل ایمپورت شده در نرمافزار آدامز

## ۳.۱ مدلسازی قیدها

### تنظيمات working grid

۱.از منوی settings گزینه working grid on را مطابق شکل ۹ کلیک میکنیم.

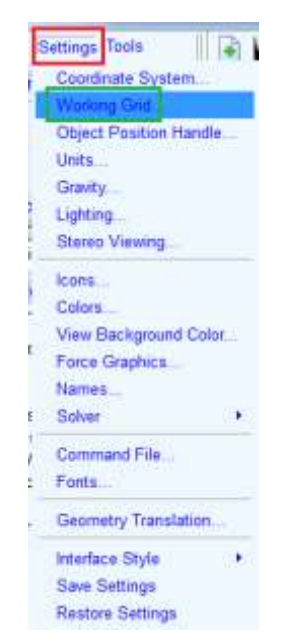

شکل ۹.انتخاب گزینه ...working

۲. آپشنهای باکس ظاهر شده را مطابق شکل ۱۰ تنظیم میکنیم.

| Show                      | working Grid |          |
|---------------------------|--------------|----------|
| <ul> <li>Recta</li> </ul> | ngular C P   | olar     |
|                           | Х            | Y        |
| Size                      | (1m)         | (1m)     |
| Spacing                   | 1.0E-002     | 1.0E-002 |
|                           | Color        | Weight   |
| Dots                      | Contrast     | • 1 •    |
| Axes                      | Contrast     | · 1 ·    |
| Lines                     | Contrast     | • 1 •    |
| Triad                     | Solid        | -        |
| Set Loca                  | ation        | •        |
| Set Orie                  | ntation      | -        |
| ОК                        | Apply        | Cancel   |

شکل ۱۰.تنظیمات working grid

بدین ترتیب شبکهی کاری ای درست میشود که فاصله گرههای افقی و عمودی برابر 1cm میباشد. *اعمال قیدها* 

# ۱.۳.۱ قید چرخشی بین shaft1 و ۱.۳۰۱

۱.۱.۳.۱ ایجاد Marker روی ۱.۱.۳.۱

ابتدا باید برای شناسایی قطعات در نقاطی که قرار است قید ایجاد شود،Marker ایجاد کنیم.بدین منظور:

۱.انتخاب گزینه Marker مطابق شکل ۱۱.

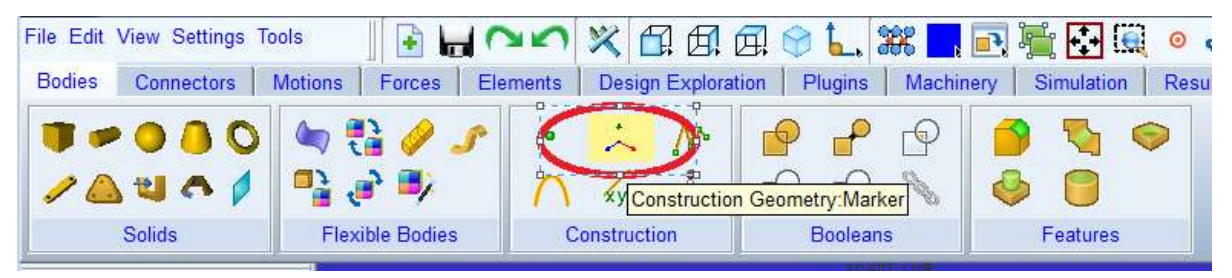

شكل ۱۱. انتخاب گزينه Marker

۲.اشاره گر موس را روی قطعه regular\_rod4 برده و کلیک راست کرده و از باکس ظاهر شده regular\_rod4 را انتخاب می کنیم.(شکل ۱۲)

| Select       | ×      |
|--------------|--------|
| fix11        |        |
| ground       |        |
| regular_rod4 |        |
| shaft1       |        |
|              |        |
|              |        |
|              |        |
|              |        |
|              |        |
|              |        |
|              |        |
|              |        |
|              |        |
|              |        |
|              |        |
| OK           | Cancol |
| UN           | Cancer |

شکل ۱۲.انتخاب <sup>regular\_rod4</sup>

۳.اشاره گر موس را روی <sup>regular\_rod4</sup> طوری حرکت میدهیم تا دایرهی سفید رنگ مطابق شکل ۱۳ ظاهر شود.دقت داریم که تنظیمات مارکر مطابق باشد.در نهایت با چپ کلیک کردن مارکر مطابق شکل ۱۴ اعمال می گردد.

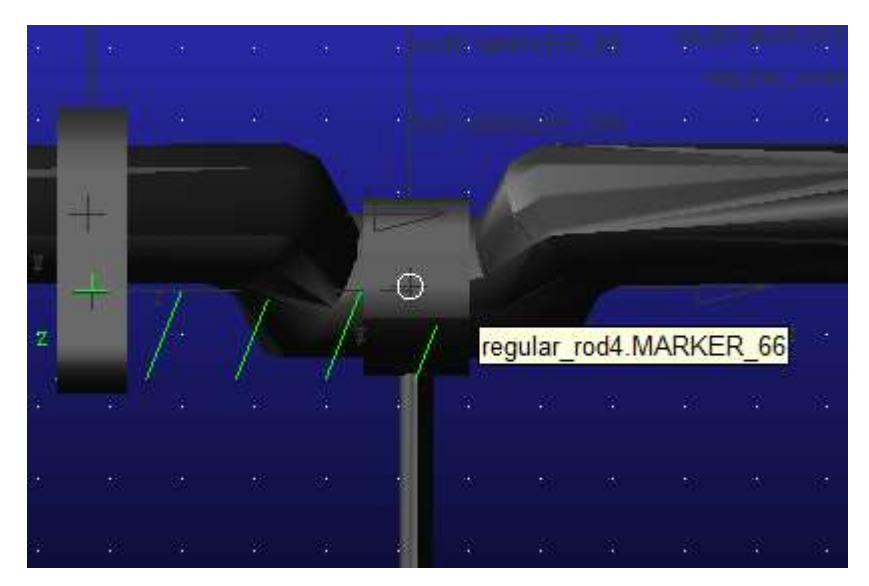

شکل ۱۳.نمایش دایره سفید رنگ در مکانی که قرار است مارکر اعمال شود.

| Marker          |   |
|-----------------|---|
| Add to Part     | • |
| Orientation     |   |
| Global XY Plane | • |

شکل Marker.تنظیمات

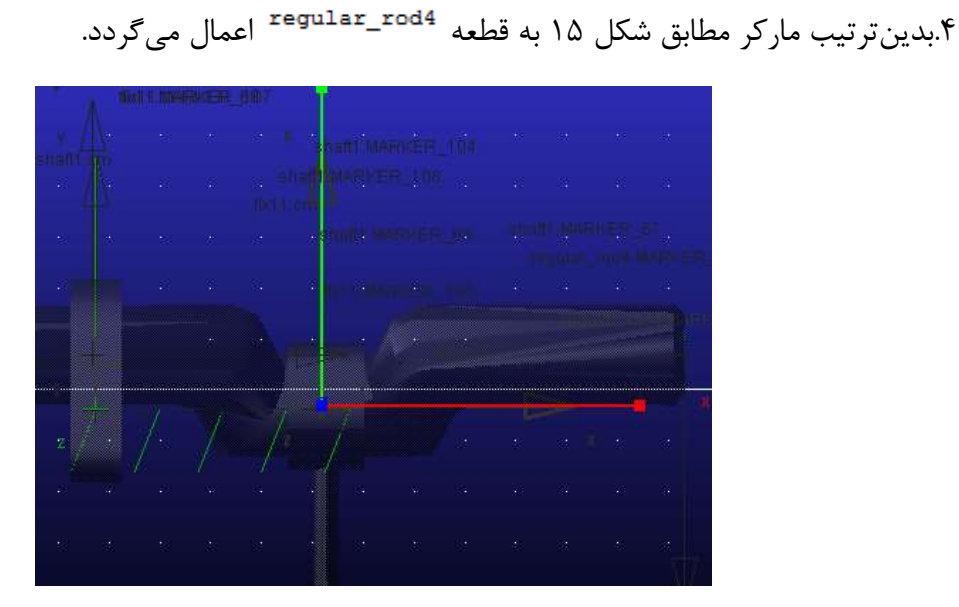

شکل ۱۵.نمایی از مارکر اعمالی به قطعه regular\_rod4

مارکر دیگری این بار به shaft1 درست در نقطهای که به regular\_rod4 اعمال شد، الصاق مینماییم. (مراحل ۱ تا ۴ را برای shaft1 تکرار می کنیم.)

۲.۱.۳.۱ ایجاد قید

حال می توانیم قید چرخشی بین این دو قطعه که رویشان Marker درست کردیم ایجاد نماییم.بدین منظور:

۱.دستور مربوط به Revolute joint را مطابق شکل ۱۶ انتخاب می کنیم.

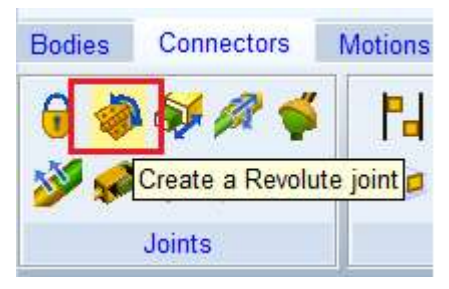

شکل ۱۶.انتخاب دستور مربوط به Revolute joint

۲. تنظیمات مورد نظر را مطابق شکل ۱۷ در نظر می گیریم.

| Revolute Joint                    |                  |  |  |  |  |  |
|-----------------------------------|------------------|--|--|--|--|--|
| Constructi                        | on:              |  |  |  |  |  |
| 2 Bodies                          | - 1 Location 🔹   |  |  |  |  |  |
| Pick Geo                          | ometry Feature 💌 |  |  |  |  |  |
| 1st                               | Pick Body 💌      |  |  |  |  |  |
| 2nd Pick Body 💌                   |                  |  |  |  |  |  |
| شکل Revolute Joint شکل ۱۷.تنظیمات |                  |  |  |  |  |  |

۳.با حرکت دادن موس روی regular\_rod4 (از مدل)راست کلیک کرده و مطابق شکل ۱۸ آن را انتخاب و ok می کنیم.

| fix11<br>ground |           |     |
|-----------------|-----------|-----|
| regular         | rod4      |     |
| enarti          | regular_r | od4 |
|                 |           |     |

شکل ۱۸.انتخاب regular\_rod4

۴.مراحل ۱ تا ۳ را این بار برای shaft\_1 تکرار میکنیم.(نحوه انتخاب در شکل ۱۹)

شکل ۱۹.انتخاب shaft\_1

۵.اشاره گر موس را روی مارکرهایی که ایجاد کردهایم حرکت میدهیم تا دایره کوچک سفید رنگ نمایان شود.(شکل ۲۰)

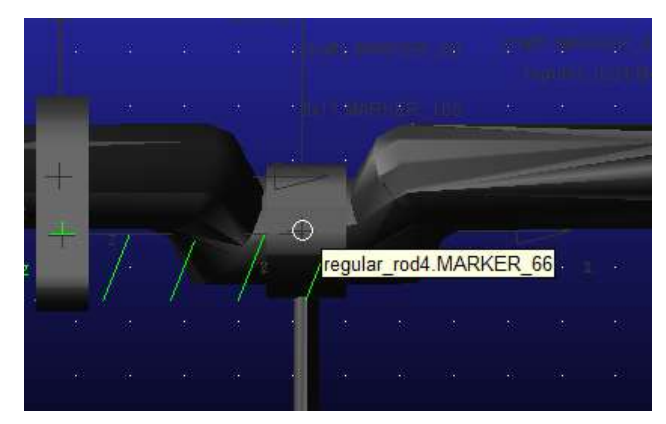

شکل ۲۰.دایره کوچک سفیدرنگ

۶.محور دوران قید را مطابق شکل ۲۱ قرار میدهیم.

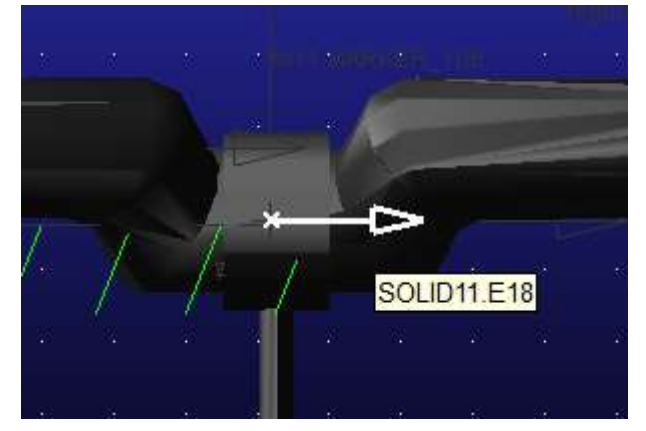

شکل ۲۱.محور دوران مفصل

۷.چپ کلیک میکنیم.

بدین ترتیب قید چرخشی(Revolute) بین شفت و میله تنظیم کننده ایجاد می شود.

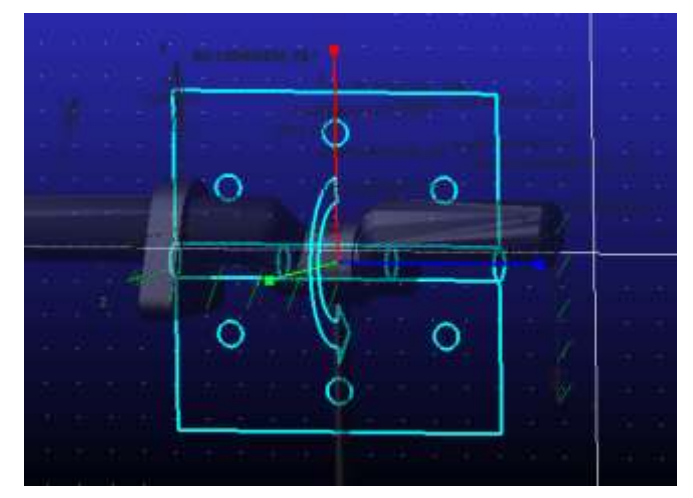

شکل ۲۲. قید چرخشی(Revolute) بین شفت و میله

## fix11 قید ثابت بین fix11 و Ground

#### ۱.۲.۳.۱ ایجاد مارکر

همانند قسمت ۱.۱.۳.۱ عمل می کنیم.مار کر ایجاد شده روی fix11 مطابق شکل ۲۳ می باشد.

|  |  |  | T. | ″.  <sub>\</sub> |  |
|--|--|--|----|------------------|--|

شکل ۲۳. مارکر روی fix11

۲.۲.۳.۱ ایجاد قید

۱.بدین منظور مطابق شکل ۲۴ دستور Fixed joint را انتخاب مینماییم.

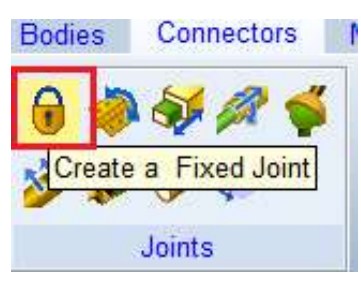

شكل ۲۴.انتخاب دستور Fixed joint

۲.تنظیمات مطابق شکل ۲۵ میباشد.

| Fixed Join      | Fixed Joint  |   |  |  |  |  |
|-----------------|--------------|---|--|--|--|--|
| Construct       | ion:         |   |  |  |  |  |
| 2 Bodies        | - 1 Location | • |  |  |  |  |
| Normal T        | o Grid       | • |  |  |  |  |
| 1st Pick Body 🔻 |              |   |  |  |  |  |
| 2nd             | Pick Body    | • |  |  |  |  |

شکل ۲۵.تنظیمات fixed joint

ground.۳ را بـه عنوان قطعـه اول و fix11 را به عنوان قطعه دوم انتخاب می کنیم.(ترتیب انتخاب مهم نیست)(شکل ۲۶ و شکل ۲۷)

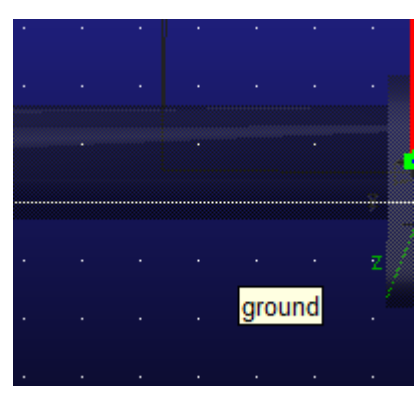

شکل ۲۶.انتخاب ground

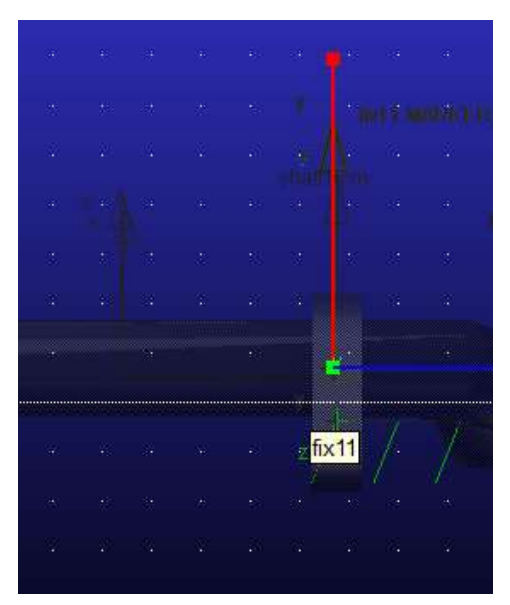

شکل ۲۷.انتخاب fix11

۴.اشاره گر موس را روی مارکری که ایجاد کرده ایم قرار داده تا دایره سفید رنگ ظاهر شود. (شکل ۲۸)

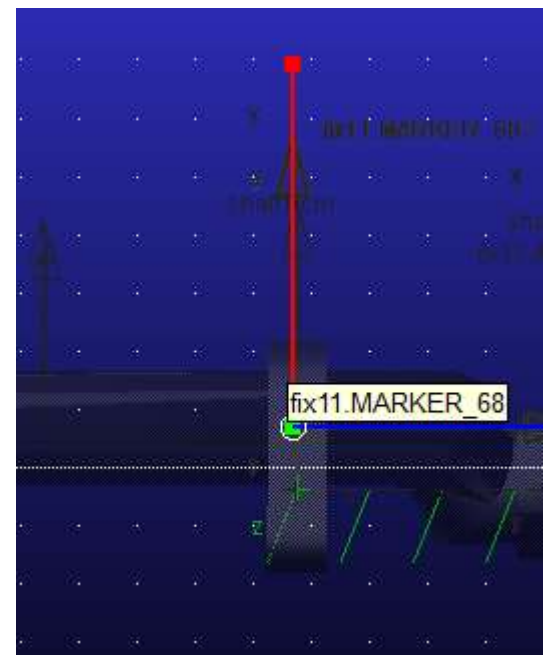

شکل ۲۸.دایره سفید رنگ

۵.چپ کلیک میکنیم.

بدین ترتیب قید fixed بین fix11 و ground ایجاد می گردد. (شکل ۲۹)

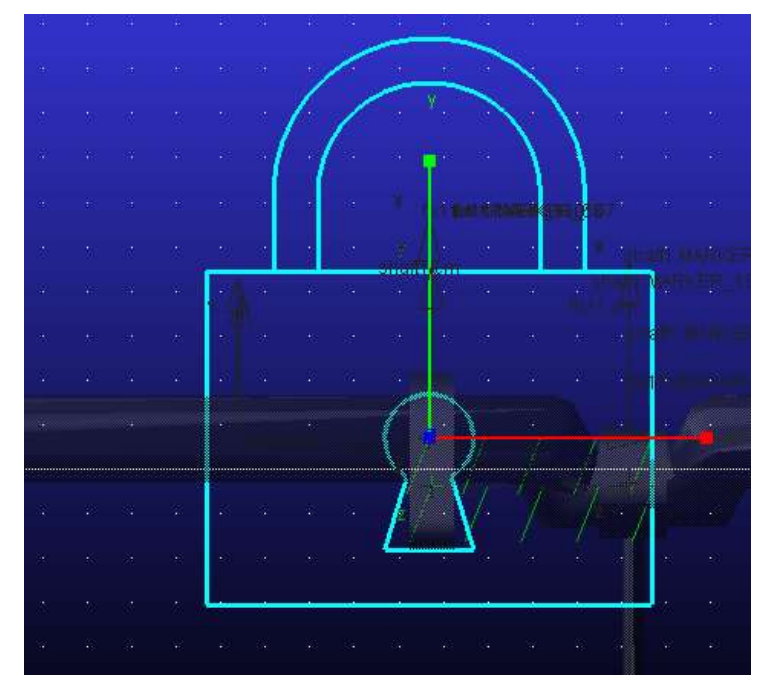

شکل ۲۹. قید fixed بین fix11 و ground

#### shaft1 قيد Revolute بين fix11 و shaft1

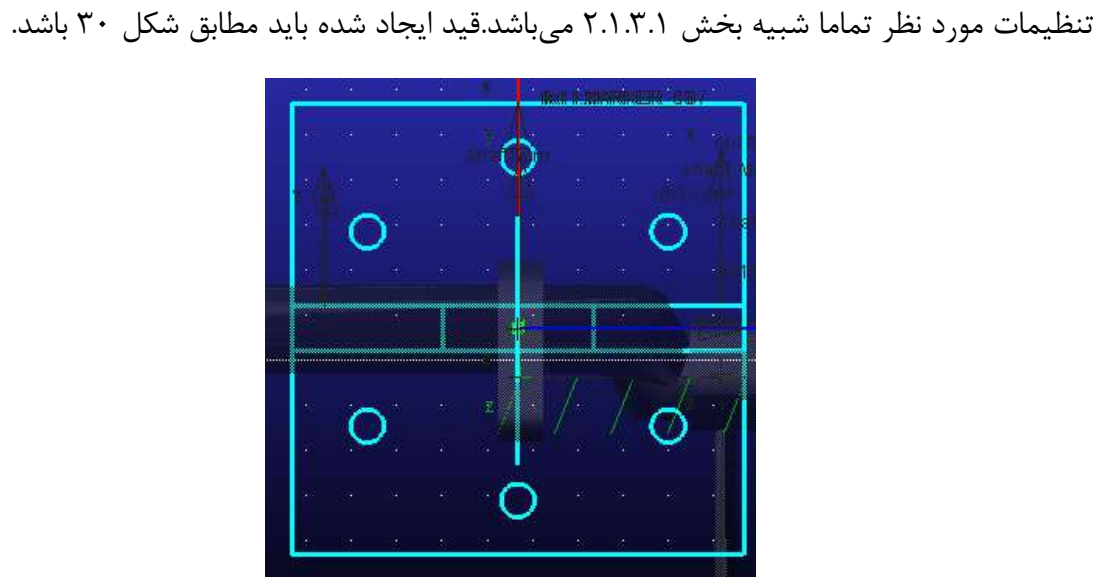

شکل ۳۰. قید Revolute بین fix11 و shaft1

#### shaft1 قيد Revolute بين ۴.۳.۱ قيد

1.۴.۳.۱ ایجاد marker

همانند قسمتهای قبل انجام میشود.مارکر را میتوان روی هر کدام از این دو قطعه ایجاد کرد اما مکان آن باید حتما مطابق شکل ۳۱ باشد.

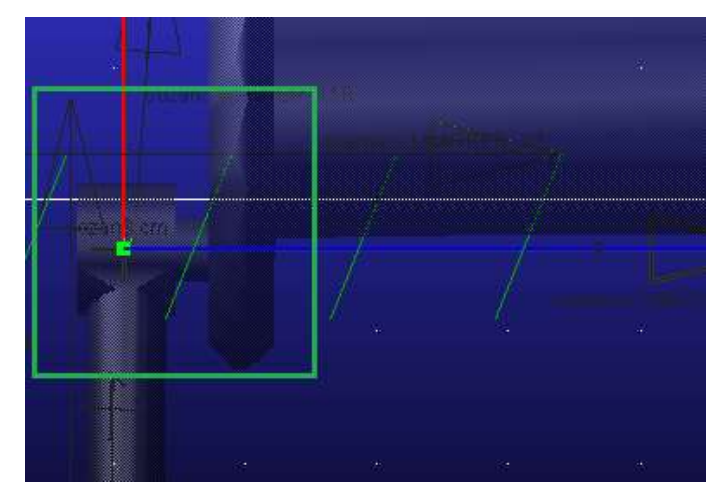

شکل ۳۱.موقعیت marker ایجادی بین member2 و

#### ۲.۴.۳.۱ ایجاد قید

قید اعمالی مطابق شکل ۳۲ میباشد.

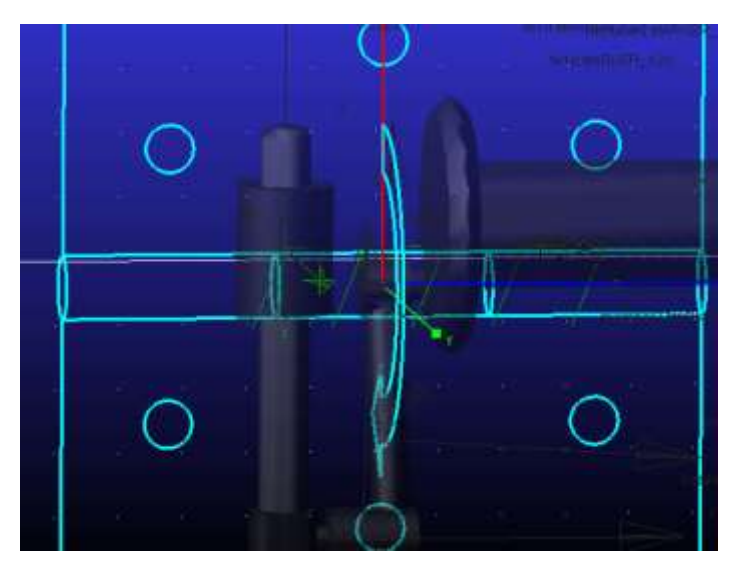

شکل ۳۲.قید Revolute بین shaft1 و

### soozan3 و member2 بین 8evolute و 8.۳.۱

ایجاد Marker و قید مطابق قسمتهای قبل انجام می شود.قید اعمالی مطابق شکل ۳۳ می باشد.

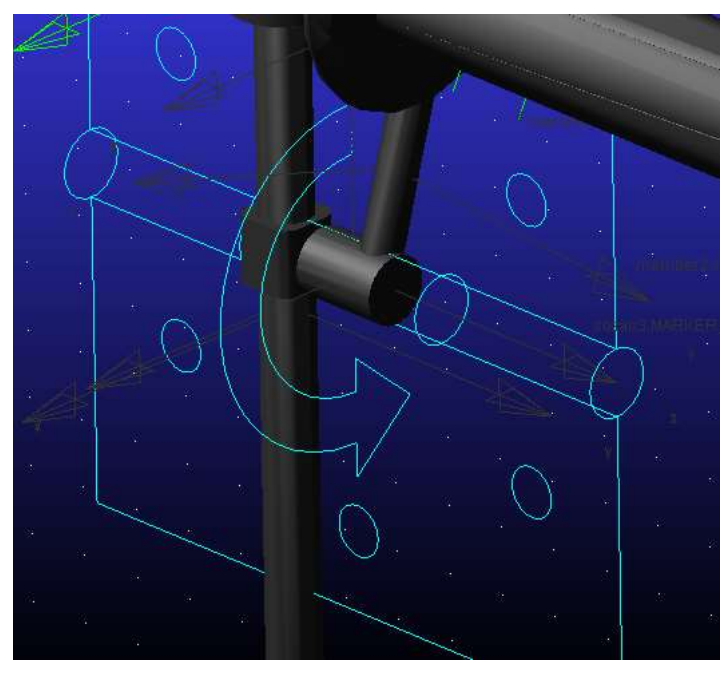

شکل ۳۳. قید Revolute بین member2 و

### Fixed قيد Fixed بين fix10 و ground

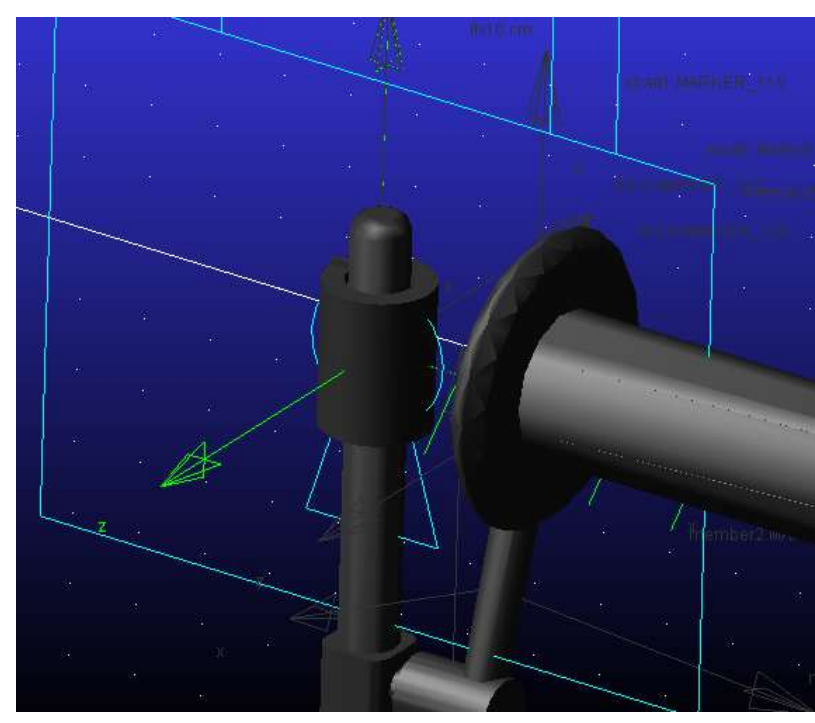

همانند قسمتهای قبل این کار انجام می شود.قید اعمالی مطابق شکل ۳۴ می باشد.

شكل ۳۴. قيد Fixed بين fix10 و ground

### soozan3 و fix10 و Translational و 9.۳.۱

۱.دستور قید Translational را مطابق انتخاب میکنیم.

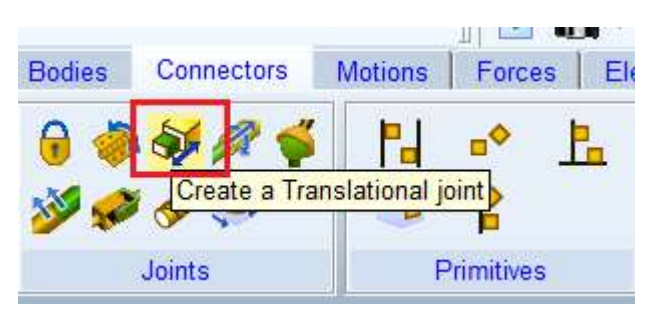

شكل ۳۵.انتخاب قيد Translational

۲. تنظیمات مورد نظر باید مطابق شکل ۳۶ باشد.

| Translatio              | nal Joint      |   |
|-------------------------|----------------|---|
| Construc                | tion:          |   |
| 2 Bodies - 1 Location 🔹 |                |   |
| Pick Ge                 | ometry Feature | - |
| 1st                     | Pick Body      | - |
| 2nd                     | Pick Body      | • |

شکل ۳۶.تنظیمات Translational Joint

soozan3.۳ و fix10 را انتخاب مىكنيم.

۴.محور جابجا شدن (translate) را مطابق شکل ۳۷ انتخاب کرده و کلیک میکنیم.

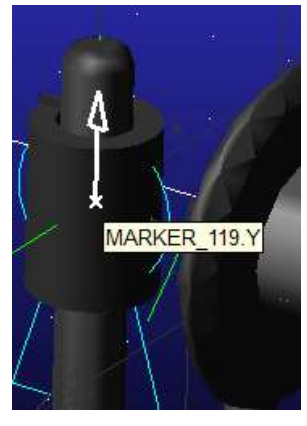

شکل ۳۷.محور Translate

قید Translational اعمالی بین soozan3 و fix10 مطابق شکل ۳۸ میباشد.

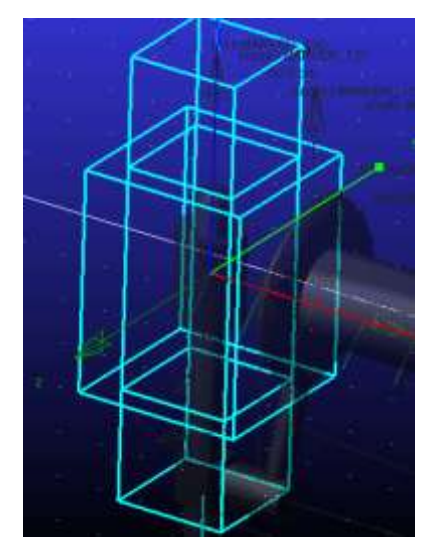

شکل ۳۸. قید Translational بین soozan3 و fix10

## fixed قید fixed بین ۸.۳.۱ و

قید مورد نظر مطابق شکل ۳۹ میباشد.

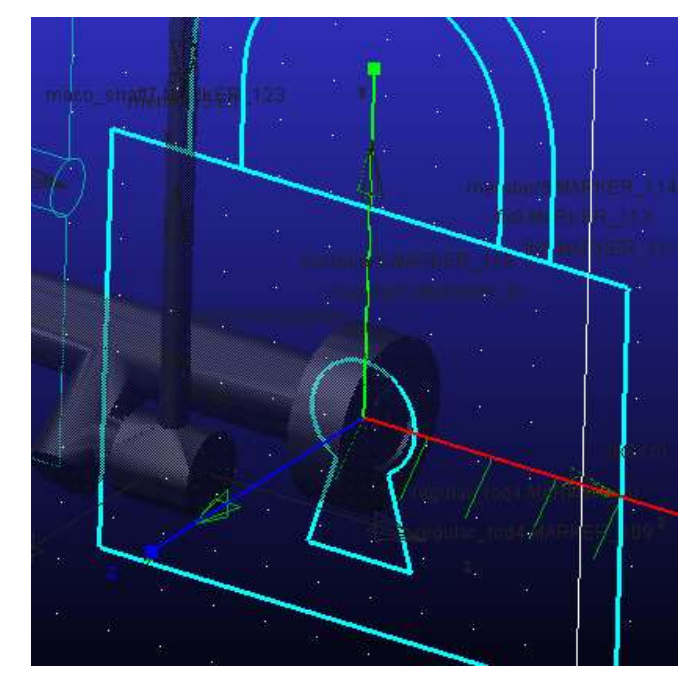

شکل ۳۹. قید fixed بین fix8 و ground

### evolute قيده fix8 بين 8x8 و 9.۳.۱

قید مورد نظر مطابق شکل ۴۰میباشد.

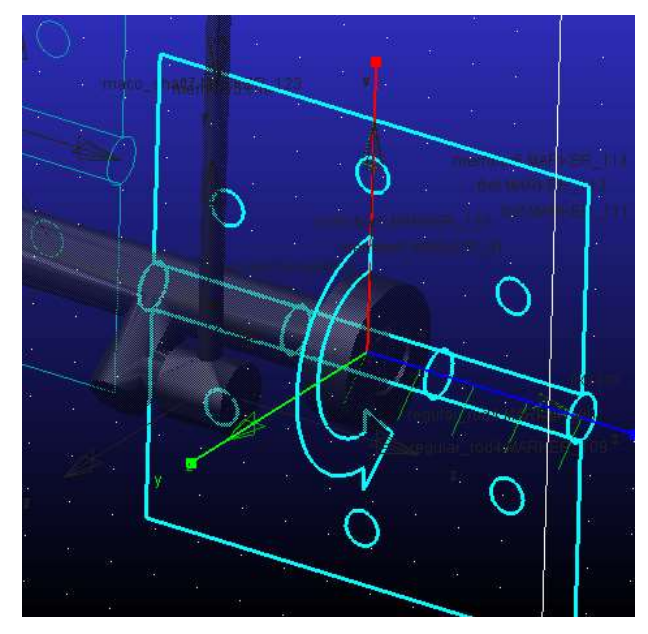

شکل ۴۰. قیدRevolute بین fix8 و fix5

## Revolute و regular\_rod4 بين ۱۰.۳.۱

قید مورد نظر در شکل ۴۱ مقابل مشاهده میباشد.

شکل ۴۱. قید Revolute بین regular\_rod4 و

### naco\_shaft7 و pin6 و Revolute 1.۳.۱

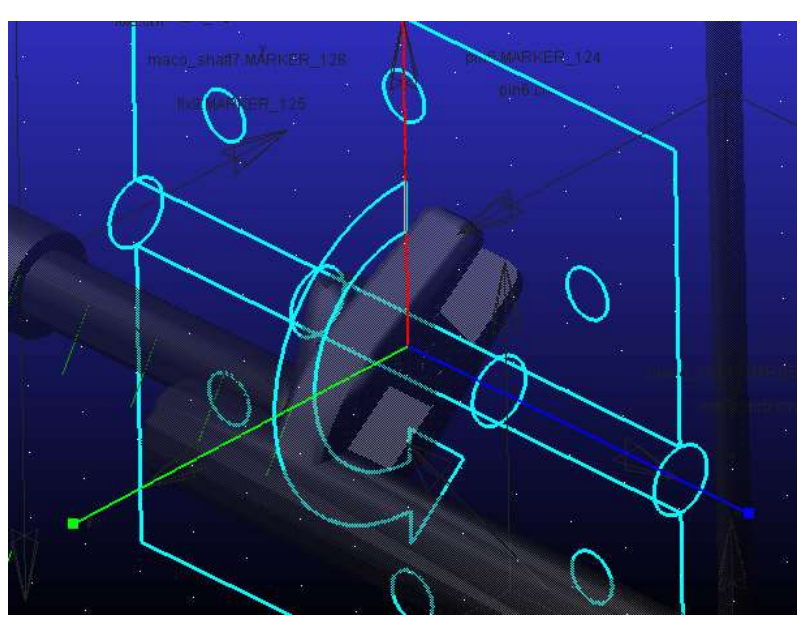

این قید را در شکل ۴۲ مشاهده میکنیم.

شکل ۴۲. قید Revolute بین pin6 و maco\_shaft7

## fixed و fixed بين fix8 و ground

این قید در شکل ۴۳ قابل ملاحظه است.

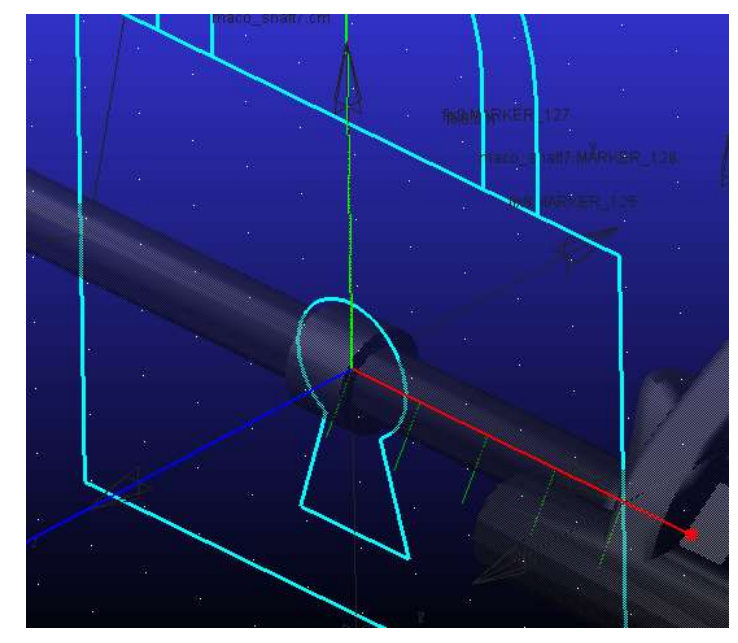

شکل ۴۳. قید fixed بین fix8 و ground

## naco\_shaft7 و fix8 بين 8x8 و Nevolute

این قید در شکل ۴۴ قابل ملاحظه میباشد.

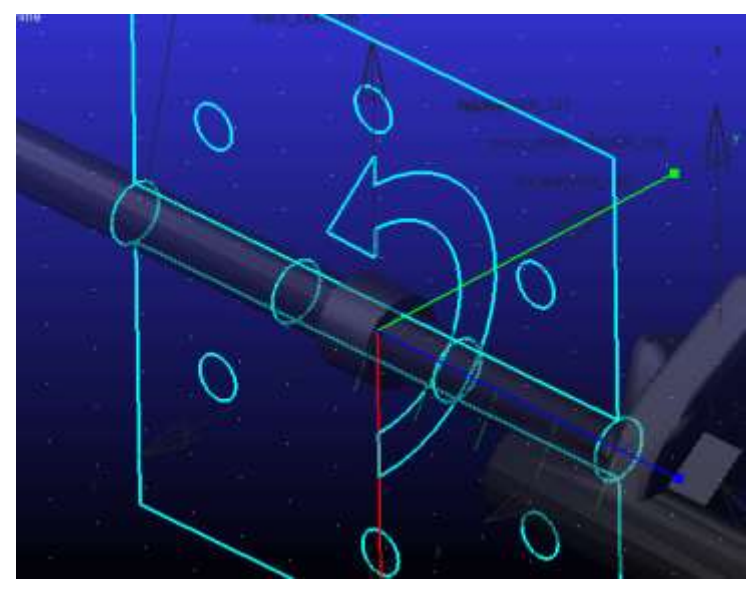

شکل Revolute.۴۴ بین fix8 و

## pin6 و member5 بين Contact و ۴.۱

 3
 Motions
 Forces
 Elements
 Design Exploration

 Image: Second state state st

۱.دستور contact را مطابق انتخاب می کنیم.

شکل ۴۵. انتخاب دستور contact

۲.به منظور تکمیل فیلد (I Solid(s در جعبه خالی جلوی آن کلیک راست کرده و مطابق شکل ۴۶ گزینه pick را انتخاب میکنیم.

| Contact Name | .sewing_machine.C | DATAC | CT_2                |
|--------------|-------------------|-------|---------------------|
| Contact Type | Solid to Solid    |       | Forces              |
| I Solid(s)   | Contact_Soli      | d 🕨   | Pick                |
| 0 0010(3)    | Text              |       | Browse              |
|              | Parameterize      |       | Guesses •<br>Create |

شکل ۴۶.انتخاب گزینه pick

۳. حول و حوش pin6 کلیک راست کرده و گزینه pin6 را مطابق شکل ۴۷ انتخاب و ok می کنیم.

| nember5.SOLI | .D8    |
|--------------|--------|
| in6.SOLID9   |        |
| pin6.        | SOLID9 |
| 8            |        |
|              |        |
|              |        |
|              |        |
|              |        |
|              |        |
|              |        |
|              |        |
|              |        |

شکل ۴۷.انتخاب pin6

۴.مرحله ۲و۳ را این بار برای J Solid(s) و member5 تکرار میکنیم.

تنظیمات نهایی مطابق شکل ۴۸ میباشد.درنهایت ok میکنیم.

| Contact Name                                        | CONTACT 1                                                                                                    |   |
|-----------------------------------------------------|----------------------------------------------------------------------------------------------------|---|
| Contact Type                                        | Solid to Solid                                                                                                    |   |
| I Solid(s)                                          | SOLIDE                                                                                                    |   |
| J Solid(s)                                          | SOLID9                                                                                                    | - |
| P Force Display                                     | Red •                                                                                                    | - |
|                                                     | land the second second s |   |
| Normal Force                                        | Impact                                                                                                    |   |
| Stiffness                                           | 1.0E+008                                                                                                    |   |
| Force Exponent                                      | 2.2                                                                                                    |   |
| Damping                                             | 1.0E+004                                                                                                    |   |
|                                                     | 1 percent and the second second                                                                                                    |   |
| Penetration Depth                                   | 1:0E-004                                                                                                    |   |
| Penetration Depth<br>Augmented Lagran               | gan                                                                                                    |   |
| Penetration Depth C Augmented Lagran Friction Force | 1.0E-004<br>Igan<br>None                                                                                                    | • |

شکل ۴۸. تنظیمات نهایی 'contact'

## ۵.۱ ایجاد شرایط اولیه

با توجه به این که یک چرخ خیاطی با سرعت زاویهای ثابتی در حال چرخش میباشد ما برای shaft1 سرعت زاویهای اولیه ایجاد میکنیم تا سیستم شروع به کار کند.بدین منظور:

۱.روی گزینه shaft1 کلیک راست کرده و modify را انتخاب میکنیم. (شکل ۴۹)

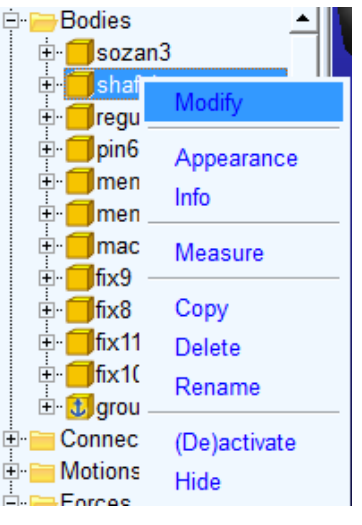

شکل ۴۹.انتخاب modify

| Modify Body    |                                      |    |            | ×             |
|----------------|--------------------------------------|----|------------|---------------|
| Body           | shaft1                               |    |            |               |
| Category       | Mass Properties                      |    |            | -             |
| Define Mass By | Name and Position<br>Mass Properties |    |            |               |
| Density        | Position Initial Conditions          |    |            |               |
|                | Velocity Initial Conditions          |    |            |               |
|                |                                      |    | Show calcu | lated inertia |
|                |                                      |    |            |               |
|                |                                      | OK | Apply      | Cancel        |

۲.برای فیلد category گزینه velocity initial conditions را انتخاب می کنیم.()

شکل ۵۰۔انتخاب گزینه velocity initial conditions

۳.تنظیمات مورد نظر را مطابق شکل ۵۱ انجام داده و ok میکنیم.بدین ترتیب shaft1 سرعت زاویهای اولیه می کنیم.بدین ترتیب shaft1 سرعت زاویه ای اولیه می کنیم. می گیرد.

| A Modify Body       |                            | <u> </u>               |
|---------------------|----------------------------|------------------------|
| Body                | shaft1                     |                        |
| Category            | Velocity Initial Condition | is 🔽                   |
| Translational veloc | city along                 | Angular velocity about |
| • Ground C M        | larker                     | Part CM C Marker       |
|                     |                            |                        |
| 🗖 X axis            |                            | ▼ X axis 5.0           |
| Y axis              |                            | □ Y axis               |
| 🗖 Z axis            |                            | 🗖 Z axis               |
|                     |                            |                        |
|                     |                            |                        |
|                     |                            |                        |
|                     |                            |                        |
| 2                   |                            | OK Apply Cancel        |

شکل ۵۱.اعمال شرایط اولیه به shaft1

# ۶.۱ اجرای مدل

۱.گزینه Run an Interactive Simulation را مطابق شکل ۵۲ انتخاب می کنیم.

| Bodies Connectors | Motions Forces Elements Design Exploration Plugins Machinery Simulation |
|-------------------|-------------------------------------------------------------------------|
|                   |                                                                         |
| +                 | Run an Interactive Simulation                                           |
| Setup             | Simulate                                                                |

شكل ۵۲.انتخاب گزينه Run an Interactive Simulation

۲. باکس simulation control باز می شود. تنظیمات مورد نظر را مطابق انجام می دهیم.

| A Simulation Control   | ×               |
|------------------------|-----------------|
|                        | 3 🗸             |
| End Time 💌             | 2               |
| Steps -                | 200             |
| Sim. Type:             | Default 💌       |
| 🗖 Start at equilibrium | n               |
| 🗖 Reset before runni   | ing             |
| No Debug               | •               |
| 💌 🎤 🖑                  |                 |
| Nastran                | <del>نی</del> ا |
| Update graphics di     | splay           |
| Interactive C Scr      | ipted           |
| <u>P. 2</u>            |                 |
| Simulation             | Settings        |

شکل ۵۳.تنظیمات باکس simulation control

مدت زمان اجرای مدل s 2 و گامهای گسستهسازی زمان به منظور حل معادلات دینامیکی برابر 200 میباشد. . گزینه 🚺 را به منظور شروع شبیهسازی مدل کلیک میکنیم.

solver.۴ نرمافزار آدامز فعال شده و شروع به حل معادلات دیفرانسیل حرکت بر اساس معادلات لاگرانژ مینماید.فرآیند حل در شکل ۵۴ قابل ملاحظه میباشد.

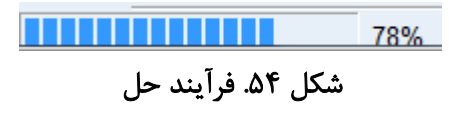

۵. بعد از کامل شدن فرآیند حل باکس simulation control را می بندیم.

# ۷.۱ گرفتن خروجی(نمودار و انیمیشن)

۱.انتخاب گزینه Opens Adams/Postprocessor مطابق شکل ۵۵.

| Bodies  | Connectors | Motions | Forces  | Elements     | Design Exploration         | Plugins   | Machinery | Simulation | Results |
|---------|------------|---------|---------|--------------|----------------------------|-----------|-----------|------------|---------|
| ية<br>2 | E.         |         | Opens A | dams/Postpro | ocessor                    |           |           |            |         |
|         | C          | Opens A | dams/P  | ostproce     | نخاب گزینه <sup>ssor</sup> | ل ۵۵. انت | شکا       |            |         |

۲.بخش Adams/PostProcessor Adams باز می شود.

به منظور پحش انیمیشن به صورت زیر عمل میکنیم:

۱.در قسـمت شـبکه بندی راسـتکلیک کرده و گزینه Load Animation را مطابق شـکل ۵۶ انتخاب میکنیم.بخش انیمیشن مطابق شکل ۵۷ نمایان می شود.

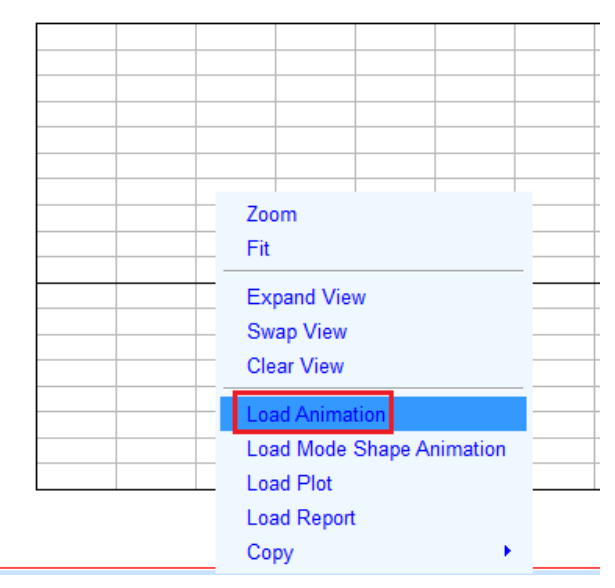

شكل ۵۶.انتخاب گزينه Load Animation

| Last_Run Time= 0.0000 Frame=001    | 1                                             |                        |                       |
|------------------------------------|-----------------------------------------------|------------------------|-----------------------|
|                                    | ا<br>وط                                       |                        |                       |
| M ◀ II ► 0 °                       | ment 📶                                        | 11 N                   | .1                    |
| Animation   View   Camera   Record | Overlay   Appearance   Contour Plots   Vector | Plots   Hot Spots      |                       |
| Display Units Frame 👤              | Speed Control                                 | <u>.</u>               | Display Frame         |
| Frame Increment 1                  | Trace Marker                                  | T Superin              | Model Input           |
| Start 1 End 201                    | Component                                     | I include              | Static Next Static    |
| Loop Forever •                     | Trail Frames 0                                | [ <sup>™</sup> Include | Contacts Next Contact |
| noeste totaleote perio             | Trail Decay Rate                              | <u>.</u>               |                       |

شکل ۵۷.بخش انیمیشن

۲.به منظور پخش انیمیشن گزینه 🔪 را کلیک مینماییم. ۳.به منظور توقف پخش انیمیشن گزینه 💵 را میفشاریم. به منظور استخراج نمودار به صورت زیر عمل میکنیم: ۱.در محيط انيميشن راست كليك كرده و گزينه Load plot را مطابق شكل ۵۸ انتخاب مي كنيم.

| View Control              |
|---------------------------|
| Expand View               |
| Swap View                 |
| Clear View                |
| Load Animation            |
| Load Mode Shape Animation |
| Load Plot                 |
| Load Report               |
| Сору                      |

شكل ۵۸.انتخاب گزينه Load plot

۲.پیغام warning ظاهر شده را ok میکنیم.(شکل ۵۹)

| War      | ning        |                        |
|----------|-------------|------------------------|
| <u>^</u> | Warning: Ar | imation will be delete |
|          | ОК          | Cancel                 |

شکل ۵۹.پیغام ظاهر شده

مراحل لازم برای ترسیم سرعت زاویهای $\omega_{\chi\chi}$ قطعه  $maco_{shaft7}$  بر حسب زمان اجرای مدل را.

مطابق .Error! Reference source not found طى مىكنيم.

| Model           | -    | Fiber               | Object                                                                   | Characteristic                                                                   | Component     | □ Surf 0                   |
|-----------------|------|---------------------|--------------------------------------------------------------------------|----------------------------------------------------------------------------------|---------------|----------------------------|
| eeving-mathemic | ai i | force<br>constraint | + fix8<br>+ fix9<br>• fix13<br>Tix17<br>Tix17<br>Tix17<br>Tix17<br>Tix17 | Of Englishing     Of Contention                                                  | Y<br>Z<br>Meg | Add Curves                 |
| 1               |      |                     |                                                                          |                                                                                  |               | Add Curves To Current Plot |
|                 |      |                     |                                                                          | CH_Angular_Velocity                                                              |               | Clear Plot                 |
|                 |      |                     |                                                                          | Kinetio_Inergy                                                                   |               | Independent Axis           |
| Source Objects  |      |                     | <pre>+ mether1 + pin6 + segular_rod4 + short</pre>                       | Translational_Einstic_Energy<br>Angular_Einstic_Energy<br>Translational_Bomentum |               | P Time C Data              |
| Fiter *         |      |                     | + pogan2                                                                 | * Potential Energy Delte                                                         | 11            |                            |

 $a_{xx}$ شکل ۶۰. مراحل لازم برای ترسیم سرعت زاویهای $\omega_{xx}$  قطعه  $a_{xx}$ 

۴.نمودار مورد نظر مطابق شکل ۶۱ رسم می شود.

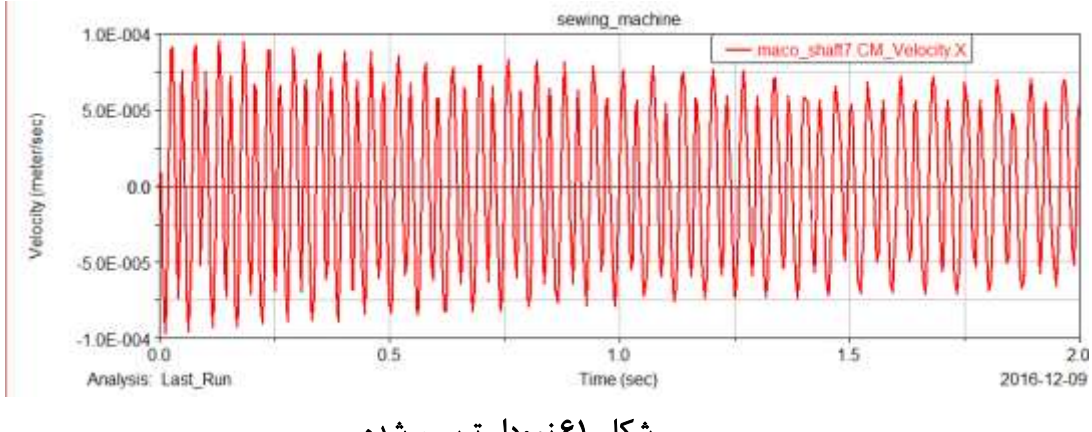

شکل ۶۱.نمودار ترسیم شده

سایر نمودارهای مورد نظر را به همین ترتیب میتوان ترسیم نمود.

به منظور خروج از محيط آدامز پست پروسسور مطابق شکل ۶۲ گزينه را انتخاب می کنیم. <mark>Close the Adams/PostProcessor Window</mark>

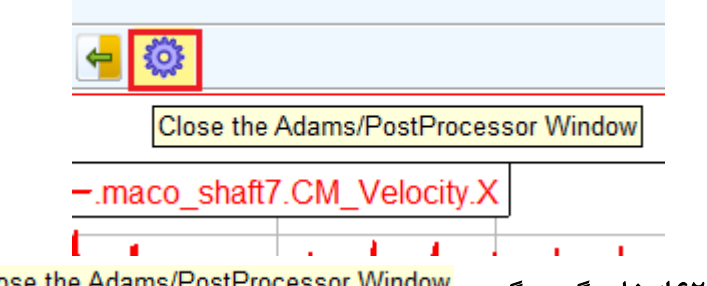

شکل ۶۲.انتخاب گزینه گزینه <mark>Close the Adams/PostProcessor Window</mark>

۸.۱ استخراج درجه آزادی مدل

. گزینه verify model را مطابق شکل ۶۳ انتخاب می کنیم.

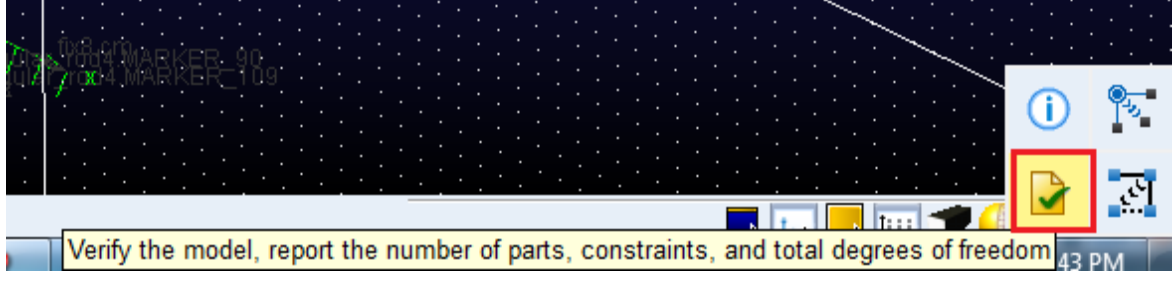

شکل ۶۳.انتخاب گزینه verify model

۲.باکس information ظاهر می گردد که اطلاعات مدل اعم از تعداد پارت،قید و درجه آزادی را بیان می کند.همانطور که از شکل ۶۴ مشخص است درجه آزادی سیستم برابر ۳ می باشد.

| Apply                                                                                  | Parent Children                                                                                                    | Modify Verbose                                                                                                    | Clear                                                                            | Read from File                                                                      | Save to File | Close |
|----------------------------------------------------------------------------------------|----------------------------------------------------------------------------------------------------|----------------------------------------------------------------------------------------------------|----------------------------------------------------------------------------------|-------------------------------------------------------------------------------------|--------------|-------|
| RIFY MC<br>-8 Grue<br>11 Movi<br>8 Revo<br>2 Tran<br>4 Fixe                            | DEL: .sewing_mach<br>abler Count (appro<br>ing Parts (not inc<br>blute Joints<br>islational Joints<br>ad Joints                  | ine<br>ximate degrees of freedom<br>luding ground)                                                                                                    | υ.                                                                               |                                                                                     |              |       |
| This c                                                                                 | e 11 redundant con<br>constraint:                                                                                                | straint equations.                                                                                                    | unnecessar                                                                       | ily removes this D                                                                  | OF:          |       |
| .sewin                                                                                 | ng machine.JOINT 1                                                                                                    | (Revolute Joint)                                                                                                    | Rotation E                                                                       | etween Zi & Xj                                                                      |              |       |
|                                                                                        | ng_machine.JOINT_3                                                                                                    | (Revolute Joint)                                                                                                    | Rotation E                                                                       | letween Zi & Xj                                                                     |              |       |
| .sewin                                                                                 | ng_machine.JOINT_4                                                                                                    | (Revolute Joint)                                                                                                    | Rotation E                                                                       | Netween Zi & Xj                                                                     |              |       |
| .sewir                                                                                 |                                                                                                    |                                                                                                    | Rotation F                                                                       | Setween Zi & Xi                                                                     |              |       |
| .sewir<br>.sewir<br>.sewir                                                             | ng_machine.JOINT_8                                                                                                    | (Revolute Joint)                                                                                                    |                                                                                  |                                                                                     |              |       |
| .sewir<br>.sewir<br>.sewir<br>.sewir                                                   | ng_machine.JOINT_8<br>ng_machine.JOINT_1                                                                                         | (Revolute Joint)<br>4 (Translational Joint)                                                                                                    | Translatic                                                                       | on Along Xj                                                                         |              |       |
| .sewir<br>.sewir<br>.sewir<br>.sewir<br>.sewir                                         | ng_machine.JOINT_8<br>ng_machine.JOINT_1<br>ng_machine.JOINT_1                                                                   | (Revolute Joint)<br>4 (Translational Joint)<br>4 (Translational Joint)                                                                                                   | Translatic<br>Translatic                                                         | on Along Xj<br>on Along Yj                                                          |              |       |
| .sewir<br>.sewir<br>.sewir<br>.sewir<br>.sewir                                         | ng_machine.JOINT_8<br>ng_machine.JOINT_1<br>ng_machine.JOINT_1<br>ng_machine.JOINT_1                                             | (Revolute Joint)<br>4 (Translational Joint)<br>4 (Translational Joint)<br>4 (Translational Joint)                                                                        | Translatic<br>Translatic<br>Rotation E                                           | on Along Xj<br>on Along Yj<br>Setween Zi & Xj                                       |              |       |
| .sewir<br>.sewir<br>.sewir<br>.sewir<br>.sewir<br>.sewir<br>.sewir                     | ng_machine.JOINT_8<br>ng_machine.JOINT_1<br>ng_machine.JOINT_1<br>ng_machine.JOINT_1<br>ng_machine.JOINT_1                       | (Revolute Joint)<br>4 (Translational Joint)<br>4 (Translational Joint)<br>4 (Translational Joint)<br>4 (Translational Joint)                                             | Translatic<br>Translatic<br>Rotation E<br>Rotation E                             | on Along Xj<br>on Along Yj<br>Setween Zi & Xj<br>Setween Zi & Yj                    |              |       |
| . sewir<br>. sewir<br>. sewir<br>. sewir<br>. sewir<br>. sewir<br>. sewir<br>. sewir   | ng_machine.JOINT_8<br>ng_machine.JOINT_1<br>ng_machine.JOINT_1<br>ng_machine.JOINT_1<br>ng_machine.JOINT_1<br>ng_machine.JOINT_1 | <pre>(Revolute Joint) 4 (Translational Joint) 4 (Translational Joint) 4 (Translational Joint) 4 (Translational Joint) 4 (Translational Joint)</pre>                      | Translatic<br>Translatic<br>Rotation E<br>Rotation E<br>Rotation E               | nn Along Xj<br>nn Along Yj<br>Between Zi & Xj<br>Between Zi & Yj<br>Between Xi & Yj |              |       |
| .sewir<br>.sewir<br>.sewir<br>.sewir<br>.sewir<br>.sewir<br>.sewir<br>.sewir<br>.sewir | ng_machine.JOINT_8<br>ng_machine.JOINT_1<br>ng_machine.JOINT_1<br>ng_machine.JOINT_1<br>ng_machine.JOINT_1<br>ng_machine.JOINT_5 | (Revolute Joint)<br>4 (Translational Joint)<br>4 (Translational Joint)<br>4 (Translational Joint)<br>4 (Translational Joint)<br>4 (Translational Joint)<br>(Fixed Joint) | Translatic<br>Translatic<br>Rotation E<br>Rotation E<br>Rotation E<br>Rotation E | on Along Xj<br>on Along Yj<br>Wetween Zi & Xj<br>Wetween Zi & Yj<br>Wetween Xi & Yj |              |       |

شکل ۶۴. باکس information